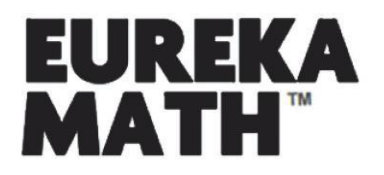

# ACCESSING HOMEWORK HELPER eBOOKS

# STEP 1: CREATE AN ACCOUNT

Sign up for a free account at GreatMinds.org/store/signup.

# STEP 2: ACCESS YOUR DASHBOARD

Once you have created an account at GreatMinds.org, you will be taken to your Dashboard.

|                                                                                | LOGOUT                                                                                                    |
|--------------------------------------------------------------------------------|----------------------------------------------------------------------------------------------------|
| GREAT MINDS MATH ENGLISH HISTORY SHOP Q                                        |                                                                                                    |
| STEP 1 My Dashboard My Resources Video Gallery Settings                        |                                                                                                    |
| STEP 2<br>RECENT RESOURCES<br>YOU HAVE O RESOURCES<br>EXPLORE MORE IN THE SHOP | Image: State State Stat |

After you have logged in you can also access your Dashboard by clicking "MY DASHBOARD" in the upper right-hand corner of the site.

# STEP 3: ENTER YOUR PRODUCT KEY

In your Dashboard you will see several buttons, select "PRODUCT KEY" and enter 8010H000002LvzqQAC to access your Homework Helper eBook.

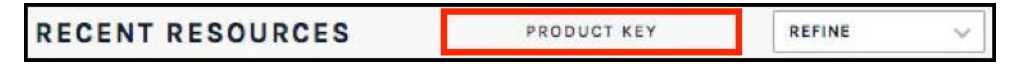

# STEP 4: ACCESS YOUR HOMEWORK HELPER eBOOK

After you've entered your Product Key, select a grade-level, and the Homework Helper eBook will be added to your Dashboard. Click "LAUNCH PRODUCT" to navigate into the eBook. Note: if you are viewing the Homework Helper eBooks on a mobile device or tablet, we recommend using landscape view.

Questions? Contact us at 202.223.1854 or via email at helpdesk@GreatMinds.org.